# NACHA Electronic Data Interchange (EDI) Processing

If you are interested in licensing this additional module, please contact Spectra Marketing.

### Set up Bank

- Go to the Find section of the Navigation Pane and click on Banks.
- Select the specific bank to incorporate this feature and click on the Bank Edit button.
- At the bottom of the screen, you should now see a section entitled: EDI / PAP Info.

## #000089# **!!987654321!** 123456789#

#### 123

From the bottom of one of your checks, use the MICR encoding to determine these fields:

Bank Number: Identifies your Bank. Enter the first 4 digits from Section 2. Branch Number Enter Branch number. Enter the last 5 digits from Section 2. Account Number Enter Account number from Section 3

| EDI / PAP Info |                |           |
|----------------|----------------|-----------|
|                | Bank Number    | 1220      |
|                | Branch Number  | 16066     |
|                | Account Number | 111017791 |

## Set up Suppliers

- Go to the Find section of the Navigation Pane and click on Suppliers.
- Select the first supplier to incorporate this feature and click on the Accounting button.
- At the bottom of the screen, you should now see a section entitled: EDI Supplier Details.
- Select the option to "Pay Supplier by EDI Flag".

Complete the bank information using the information from the bottom of a supplier's check:

#000089# **!!987654321!** 123456789#

123

Bank Number: Identifies the Supplier's Bank. Enter the first 4 digits from Section 2 Branch Number Enter Branch number. Enter the last 5 digits from Section 2 Account Number Enter Account number from Section 3

Important: Do not enter the symbols or dashes.

| EDI Supplier Details | Pay Supplier by EDI Flag | Bank Number    | 9876      |  |
|----------------------|--------------------------|----------------|-----------|--|
|                      |                          | Branch Number  | 54321     |  |
|                      |                          | Account Number | 123456789 |  |

• Repeat for all suppliers.

Process EDI Payments: Banking – Checks – Select Invoices to Pay:

| Bank Capri Bank     | Operating (256-5689)       | Balance        | \$750.00      |                      |         |                           | (                  | Due To/From Bala | inces |
|---------------------|----------------------------|----------------|---------------|----------------------|---------|---------------------------|--------------------|------------------|-------|
| View All   Portf    | iolio 🔾 Building Portfolio | (ANY)          | ~             | Supplier             | KANYO   | v                         |                    |                  |       |
| Search By           | P. 0. # Pays               | ment Due Date  | Voucher #     | EDI Suppliers        | Discou  | nt Date                   | Sequence By        |                  |       |
|                     |                            |                |               | V                    |         | 1                         | Supplier / Invoice |                  | *     |
| Supplier Name       | Buildino ID                | Invoice Number | Invoice Date  | Discount<br>Date Due | Date    | Invoice Amount            | Balance Due        | Amount To Pay    | On    |
| e applier realite   | b directly to              | Interes Hamber | Intelee b dee |                      |         | nine in the second second |                    | randaric roray   | mena  |
| ABC Design          | Cap                        | 5897           | 28-Sep-2006   | - 28-0               | ct-2006 | 4,576.00                  | 4,576.00           | 4,576.00         | S 🗆   |
| Addmore Advertising | Сар                        | S458           | 01-Dec-2005   | 01-D                 | ec-2005 | 581.00                    | 581.00             | 581.00           | \$    |
| Addmore Advertising | Сар                        | 5458           | 01-Nov-2005   | 01-N                 | ov-2005 | 581.00                    | 581.00             | 581.00           | \$    |

- Important: Deselect All invoices and then select the "EDI Suppliers" option.
- Select the Bank and select invoices to pay.
- Close this screen and go to Check Printing.

#### Banking – Checks – Check Printing:

• On the first screen, enter the G/L Posting Date and Check Date as you would for any regular check run. The system will assign a starting "check" number for reference purposes. You will not see any reference to EDI on this screen.

• Click on the OK button to proceed to the next screen shown below.

• The 2013 General Release included the option to email remittance advices to the suppliers paid by electronic funds transfer.

| Posting Date       December 18, 2013       Print EFT Advice       Print         Cheque Date       December 18, 2013       Process EDI       Post         Print Current Disbursement Report       Email EFT Advice       Post         Preview Current Disbursement Report       Cance         Beginning Cheque Number(s)       Cheque Account       Building Name         3175       National Bank       03-745812       Gateway Holdings Inc.(Financia                                                                                                    | Batch Num                                                                                                    | ber            | 8207                | Preview EF                                         | T Advice           | Pre <u>v</u> iew |
|----------------------------------------------------------------------------------------------------|----------------------------------------------------------------------------------------------------|----------------|---------------------|----------------------------------------------------|--------------------|------------------|
| Cheque Date       December 18, 2013       Process EDI       Post         Print Current Disbursement Report       Email EFT Advice       Post         Preview Current Disbursement Report       Cance         Beginning Cheque Number(s)       Cheque Account       Building Name         3175       National Bank       03-745812       Gateway Holdings Inc.(Financia                                                                                                    | Posting Dal                                                                                                    | te             | December 18, 2013   | Print EFT                                          | Advice             | Print            |
| Print Current Disbursement Report       Email EFT Advice         Preview Current Disbursement Report       Cance         Beginning Cheque Number(s)       Cheque Account       Building Name         Image: Cheque Number Bank Name       Cheque Account       Building Name         Image: Structure Structure Str | Cheque Da                                                                                                    | te             | December 18, 2013   | Proces                                             | s EDI              | P <u>o</u> st    |
| Preview Current Disbursement Report       Cance         Beginning Cheque Number(s)       Cheque Account       Building Name         Cheque Number       Bank Name       Cheque Account       Building Name         3175       National Bank       03-745812       Gateway Holdings Inc.(Financia                                                                                                    | Print                                                                                                    | Current D      | isbursement Report  | Email EF1                                          | Advice             |                  |
| Beginning Cheque Number(s)         Cheque Number       Bank Name       Cheque Account       Building Name         3175       National Bank       03-745812       Gateway Holdings Inc.(Financia)                                                                                                    | Preview                                                                                                    | v Current      | Disbursement Report |                                                    |                    | Cancel           |
| Cheque Number         Bank Name         Cheque Account         Building Name           3175         National Bank         03-745812         Gateway Holdings Inc. (Financia                                                                                                    | Beginning (                                                                                                    | Cheque N       | umber(s)            |                                                    |                    |                  |
| 3175 National Bank 03-745812 Gateway Holdings Inc. (Financia                                                                                                    | Cheque                                                                                                    | Number         | Bank Name           | Cheque Account                                     | Building Name      |                  |
|                                                                                                    | THE REPORT OF THE REPORT OF TH | 3175           | National Bank       | 03-745812                                          | Gateway Holdings I | nc.(Financial L  |
|                                                                                                    | Lheque                                                                                                    | Number<br>3175 | National Bank       | 03-745812                                          | Gateway Holdings I | nc.(Finan        |
|                                                                                                    | Type of Ch                                                                                                    | neque          | Printer Setup       | Dollar Amount of Invoic<br>Discount to Take for Se | es Selected        |                  |

The order of processing is important:

- 1. Preview or Print EFT Advice the remittance advices for your records.
- 2. Process EDI to create the file to be uploaded to your bank.

**3. Email EFT Advice** will generate emails to be sent to the suppliers based on the information recorded on the Supplier – Accounting screen (see above). If an email address does not exist on the Supplier – Accounting screen, the remittance advice will be sent to the printer.

**4. Post:** This must be the last function, as you will not be able to print or email the remittance advice after the batch has been posted. The Post button will be grayed out until the EFT Advice has been previewed or printed.

Immediate Destination: Bank-assigned number that identifies the destination bank (9 or 10 characters) Note: This field normally requires 9 characters as specified by your bank.

- Immediate Destination Name: Name of Destination Bank (23 alphanumeric characters)
- Immediate Origin: Bank-assigned number that identifies your company (9 or 10 characters). Note: This field normally requires 9 characters as specified by your bank.
- Immediate Origin Name: Company Name (23 characters)
- File Creation Date and Time: Entered by SPECTRA program

File ID Modifier 1 character. Check with your bank, as this field is used to distinguish among multiple input files. Label the first (or only) file "A" or "0" and continue in sequence with UPPER CASE A-Z or 0 to 9, depending upon your bank.

File Name Enter the file name of the .txt file to be created.

Reference Code Use this field to describe the input file for internal purposes. (8 characters)

Company Name Your company name (Up to 16 characters, including spaces)

Company Discretionary Data Your company's internal use (Up to 20 characters)

Company Identification Your company number assigned by the bank. (10 digits)

Company Entry Description Purpose of the entries, e.g. "Payment" (10 characters)

Originating DFI Identification Bank-assigned number. (8 characters)

**Originating Batch Number** Assign ascending batch numbers sequentially (7 numbers)

Transaction Discretionary Data BP for Bill Payment is automatically entered (2 characters)

- 1. When you have finished entering the fields, click on the Process button ! to create the file.
- 2. You will be notified that the file was successfully created. Click OK.
- 3. You will b e returned to the Print Recap Screen.
- 4. Click on the Post button to post this batch of "checks". Each EDI payment will be assigned a check number to enable you to trace it.